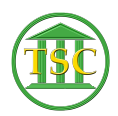

Knowledgebase > Older Knowledgebase Items > Add Judge Initials to VTADS

## Add Judge Initials to VTADS

Chris Ilstrup - 2020-08-12 - Older Knowledgebase Items

To add a judge

From the main menu

- 1. Choose option 22, System Administrative Screens
- 2. Choose option 2, General Codes
- 3. Under the Type Column, key judge
- 4. <F3>
- 5. Check to be sure the Judge isn't there (they sometimes are)
- 6. If not there, <F7>
- 7. Under type column key judge
- 8. Under the Code table put the judge's initials (Judge Arms is AA)
- 9. Under the Description column put the Judge's name (Alison Arms is what is entered in Chittenden, where she is most often)
- 10. <F9> to save and you are good to go.

(per Kathleen Lott on 7/8/2020)

| Tags      |  |  |  |
|-----------|--|--|--|
| Add Judge |  |  |  |
| Judge     |  |  |  |
| VTADS     |  |  |  |